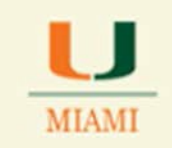

# How to Remove/Cancel a Course Section from a Combined Section in CaneLink

For training purposes, please see sample of combined section having a **PARENT** and **CHILDREN** course sections

- o MTH 099 TST1 Class # 10226 PARENT
- o MTH 099 TST2 Class # 10227 CHILD
- o MTH 099 TST3 Class # 10228 CHILD
- o **Combined Section ID Nbr: 0579**

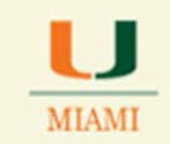

### **Possible scenarios:**

## 1. NEED TO CANCEL PARENT OR CHILD COURSE SECTION FROM A COMBINED SECTION OF ONLY TWO COURSE SECTIONS

- 1. **Take note** of Meeting Patterns, Instructor information and enrollment numbers <u>for the section that will remain open for the term.</u>
- 2. Go to the Combined Section Table following below breadcrumb

| culum Management ><br>click Search. Leave fields | Combined Sections                     | Combined Sections Table                       |                                           |
|--------------------------------------------------|---------------------------------------|-----------------------------------------------|-------------------------------------------|
| click Search. Leave fields i                     | blank for a list of all val           | es.                                           |                                           |
|                                                  |                                       |                                               |                                           |
| MIAMI<br>2148                                    |                                       |                                               |                                           |
| Regular Academic Sess                            | sion 👻                                |                                               |                                           |
|                                                  | MIAMI<br>2148<br>Regular Academic Ses | MIAMI Q<br>2148 Q<br>Regular Academic Session | MIAMI<br>2148<br>Regular Academic Session |

**3. Select** Combined Section ID that contains course section to be removed; as per sample given: **Combined Section ID Nbr: 0579** 

| Combined                         | combined Sections Table                                         |                    |                        |     |  |  |
|----------------------------------|-----------------------------------------------------------------|--------------------|------------------------|-----|--|--|
| Academic In<br>Term:<br>Session: | stitution: University of Miami<br>Fall 2014<br>Regular Academic | Session            |                        |     |  |  |
| *Combined<br>Sections ID         | *Description                                                    | *Short Description |                        |     |  |  |
| 0579                             | MTH 099 TST1/TST2/TST3                                          | MTH O99 TS         | View Combined Sections | + - |  |  |
| 0578                             | BIL485/ECS405 SAP                                               | UGALAPAGOS         | View Combined Sections | + - |  |  |
| 0577                             | CAE590 T Indoor Envi. Modeling                                  | CAE590 T I         | View Combined Sections | + - |  |  |
| 0576                             | CAE590 Q Comp. Aided Arch. En                                   | CAE590 Co          | View Combined Sections | + - |  |  |
| 0575                             | MSJ 139 01/ PLHD                                                | MSJ 139 01         | View Combined Sections | + - |  |  |
| 0574                             | THA383/WGS350 G                                                 | THA383/WGS         | View Combined Sections | + - |  |  |
| 0573                             | EPS 533 3T G/U                                                  | EPS533             | View Combined Sections | + - |  |  |
| 0572                             | CO CMP 511 P                                                    | COCMP511P          | View Combined Sections | + - |  |  |
| 0571                             | MIP 541 01                                                      | MIP 541 01         | View Combined Sections | + - |  |  |
| 0570                             | CP CMP 594 2U                                                   | COCMP5942U         | View Combined Sections | + - |  |  |
| 0569                             | MIP 145/645-18                                                  | MIP 145/64         | View Combined Sections | + - |  |  |
| 0568                             | MTC 148/648-R                                                   | MTC 148/64         | View Combined Sections | + - |  |  |
| 0567                             | MIP 580-03                                                      | MIP 580-03         | View Combined Sections | + - |  |  |
| 0566                             | MIP 580-02                                                      | MIP 580-02         | View Combined Sections | + - |  |  |
| 0565                             | MIP 580-01                                                      | MIP 580-01         | View Combined Sections | + - |  |  |
| 0564                             | MIP 547 -01                                                     | MIP 547 -0         | View Combined Sections | + - |  |  |
| 0563                             | KIN 579 Q G/U                                                   | KIN579Q            | View Combined Sections | + - |  |  |

## 4. **Click** on the "View Combined Sections" link

**REPORT 25LIVE SYSTEM ISSUES TO THE OFFICE OF CLASSROOM MANAGEMENT** 3 | P a g e Please report any 25Live system ISSUES to OCM via <u>ocm@miami.edu</u> typing "25Live system issue" in the subject area. Include in your email the following items: course-section(S), term, location information, a brief explanation of issue encountered and screen shots of the issue. 5. **Remove BOTH**, PARENT and CHILD by clicking on the minus icon as section will no longer be a combined section for the term

|                                                                  | n_Menu →                                                                                                    | Curriculum N                          | lanageme                | nt > C                        | ombined Se            | ctions >           | Combine                   | d Sections            | Table                     |                  |         |
|------------------------------------------------------------------|----------------------------------------------------------------------------------------------------|---------------------------------------|-------------------------|-------------------------------|-----------------------|--------------------|---------------------------|-----------------------|---------------------------|------------------|---------|
| dentify C                                                        | ombine                                                                                                    | ed Section                            | IS                      |                               |                       |                    |                           |                       |                           |                  |         |
| Academic Ins<br>Term:<br>Session:<br>Combined Se<br>*Combination | Academic Institution:     MIAMI     University of Miami     Image: Permanent Combination       Term:     2148     Fall 2014     Skip Mtg Pattern & Instr       Session:     1     Regular Academic Session     Warning: Mtg Pattern & Instr       Combined Sections ID:     0579     MTH 099 TST1/TST2/TST3     Warning will not be shared within the combined section.       Combination Type:     Within Subject     Image: Permanent Combined Section     Permanent Combined Section |                                       |                         |                               |                       |                    |                           |                       |                           |                  |         |
| Room Capaci<br>Requested R                                       | ty<br>toom Capac                                                                                                    | city: 1                               | 0 E<br>V                | nrollment<br>/ait List C      | Capacity:<br>apacity: | 10<br>300          |                           | Total<br>0<br>0       |                           |                  |         |
| Combined S                                                       | ections                                                                                                    | Class Description                     |                         |                               |                       | <u>Pe</u> i        | rsonalize   <u>F</u>      | <b>ind  </b> View All | <b>₽</b>   <sup>™</sup>   | First 🚺 1-2 of   | 2 🚺 Las |
|                                                                  | Jonono                                                                                                    | I I I I I I I I I I I I I I I I I I I |                         |                               | Reg Room              |                    |                           |                       |                           | A                |         |
| *Class Nbr                                                       | <u>Subject</u>                                                                                                    | Catalog Nbr                           | Section                 | <u>Status</u>                 | Cap                   | Enrl Cap           | Enri Tot                  | Wait Cap              | Wait lot                  | Acad Group       |         |
| Class Nbr<br>10226 Q                                             | <u>Subject</u><br>MTH                                                                                                    | Catalog Nbr<br>O99                    | Section<br>TST1         | <u>Status</u><br>Open         | <u>Cap</u><br>5       | Enri Cap<br>5      | Enrl Tot                  | Wait Cap<br>0         | <u>wait lot</u><br>0      | Acad Group<br>AS | E E     |
| *Class Nbr<br>10226 Q<br>10228 Q                                 | Subject<br>MTH<br>MTH                                                                                                    | Catalog Nbr<br>O99<br>O99             | Section<br>TST1<br>TST3 | <u>Status</u><br>Open<br>Open | <u>Сар</u><br>5<br>5  | Enri Cap<br>5<br>5 | <u>Enrl Tot</u><br>0<br>0 | Wait Cap<br>0<br>0    | <u>Wait lot</u><br>0<br>0 | AS<br>AS         | + -     |

Below message will appear each time you click on the minus sign.

6. Click OK

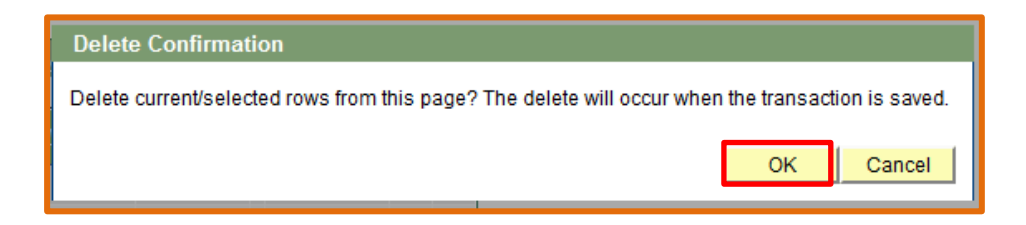

**REPORT 25LIVE SYSTEM ISSUES TO THE OFFICE OF CLASSROOM MANAGEMENT** 4 | P a g e Please report any 25Live system ISSUES to OCM via <u>ocm@miami.edu</u> typing "25Live system issue" in the subject area. Include in your email the following items: course-section(S), term, location information, a brief explanation of issue encountered and screen shots of the issue.

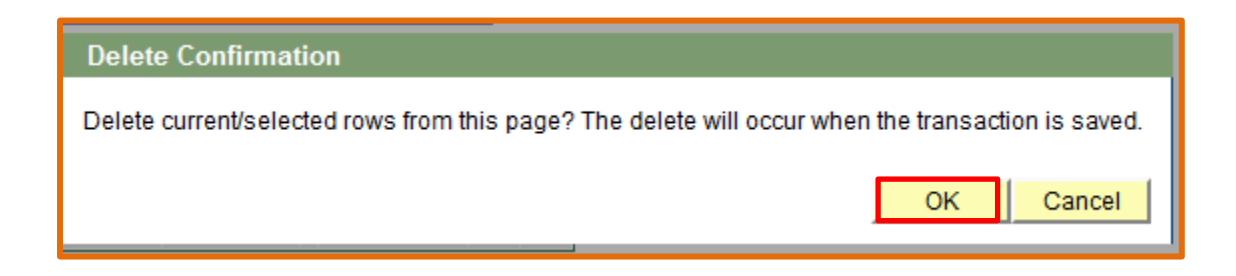

### 7. **Click** OK

8. **Delete** Enrollment Room Capacity and Requested Room Capacity totals

| Identify Combined<br>Academic Institution:<br>Term:<br>Session:<br>Combined Sections ID:<br>*Combination Type: | MIAMI<br>2148<br>1<br>0579<br>Within Su | University of Miar<br>Fall 2014<br>Regular Academ<br>MTH 099 TST1/T<br>bject | ni<br>ic Session<br>ST2/TST3 |               | Perma Skip M Warnin informa within t | Inent Combi<br>Itg Pattern &<br>g: Mtg Pattern<br>tion will not b<br>he combined s | nation<br>k Instr Edit<br>& Instr<br>e shared<br>section. |                     |          |
|----------------------------------------------------------------------------------------------------|-----------------------------------------|------------------------------------------------------------------------------|------------------------------|---------------|--------------------------------------|------------------------------------------------------------------------------------|-----------------------------------------------------------|---------------------|----------|
| Room Capacity                                                                                                  |                                         |                                                                              |                              |               |                                      | Total                                                                              |                                                           |                     |          |
| Requested Room Capacity:                                                                                       |                                         | Enrollmen                                                                    | t Capacity:                  |               | 0                                    |                                                                                    |                                                           |                     |          |
|                                                                                                    |                                         | Wait List (                                                                  | Capacity:                    | 300           |                                      | 0                                                                                  |                                                           |                     |          |
| Combined Sections Class                                                                                        | ss Description<br>Catalog Nbr           | Section Status                                                               | Reg Room<br><u>Cap</u>       | P<br>Enrl Cap | ersonalize                           | Find   View A                                                                      | Mait Tot                                                  | First <b>1</b> of A | Last     |
| Q                                                                                                    |                                         |                                                                              | U                            | U             | U                                    | 0                                                                                  | U                                                         |                     | <b>±</b> |
| View Combined Sections Table                                                                                   | <u>e</u>                                |                                                                              |                              |               |                                      |                                                                                    |                                                           |                     |          |
| Save Return to Search                                                                                          | Notify                                  |                                                                              |                              |               |                                      |                                                                                    |                                                           |                     |          |
|                                                                                                    |                                         |                                                                              |                              |               |                                      |                                                                                    |                                                           |                     |          |

- 9. Click Save
- 10. Go back to each section to:

- a) Cancel course section to be cancelled:
  - o Go to Schedule Class Meeting

| nter any information yo | ou have and click | Search. Leave field | ds blank for a lis | st of all valu | ies. |
|-------------------------|-------------------|---------------------|--------------------|----------------|------|
| Find an Existing Value  |                   |                     |                    |                |      |
| Soarch Critoria         | 6                 |                     |                    |                |      |
| Search Chiena           |                   | 1000000000          |                    |                |      |
| Academic Institution:   | = •               | MIAMI               | Q                  |                |      |
| erm:                    | = 👻               |                     | Q                  |                |      |
| Subject Area:           | = 👻               |                     | Q                  |                |      |
| Catalog Nbr:            | begins with 👻     |                     |                    |                |      |
| cademic Career:         | = •               |                     |                    | -              |      |
| ampus:                  | begins with 👻     |                     | Q                  |                |      |
| ession:                 | = 👻               |                     |                    | -              |      |
| lass Nbr:               | = 🗸               |                     |                    |                |      |
| class Section:          | begins with 👻     |                     |                    |                |      |
| escription:             | begins with 👻     |                     |                    |                |      |
| Course ID:              | begins with 👻     |                     | Q                  |                |      |
| Course Offering Nbr:    | - •               |                     | Q                  |                |      |

- Enter Class Nbr for class to be cancelled
- o Click on the Enrollment Cntrl tab
- Change class status from "Active" to "Cancelled"
- Click the Cancel Class button
- Click Save
- b) **Populate information** for course section that <u>will</u> remain open:
  - Go to Schedule Class Meetings
  - Enter Class Nbr. for the class that needs to be populated
  - Enter Meeting Patterns, Instructor's name, dates, etc.
  - o Save

## 2. NEED TO CANCEL ONE COURSE SECTION FROM A COMBINED SECTION THAT HAS THREE OR MORE COURSE SECTIONS COMBINED:

• **Go** to the **Combined Section Table** in CaneLink following below breadcrumb:

Main\_Menu > Curriculum Management > Combined Sections > Combined Sections Table

- Enter Academic Term
- Enter Session
- Click Search

| MIAMI                               | Cane             | ink <b>9</b>        |                                  | Home   Add to Favorites   Sign out |
|-------------------------------------|------------------|---------------------|----------------------------------|------------------------------------|
| Favorites Mair                      | n_Menu → Cui     | rriculum Managen    | ient > Combined Sectio           | ns > Combined Sections Table       |
|                                     |                  |                     | S                                |                                    |
| Combined Se                         | ctions Table     |                     |                                  |                                    |
| Enter any informat                  | tion you have an | d click Search. Lea | ve fields blank for a list of al | values.                            |
| Find an Existing                    | y Value          |                     |                                  |                                    |
| <ul> <li>Search Criteria</li> </ul> | a                |                     |                                  |                                    |
|                                     |                  |                     |                                  | 전 한국 방법이 성격 한국 방법에서 관              |
| Academic Institu                    | ution: = 👻       | MIAMI               | Q                                |                                    |
| ierm:                               | = +              | 2148                | Q                                |                                    |
| Session:                            | =                | 👻 Regular Acade     | emic Session 🛛 👻                 | 같은 ' 이사들을 것 같은 것을 잘 가지요. 것 아버지요?   |
| Search C                            | lear Basic Si    | earch 📄 Save Se     | arch Criteria                    |                                    |

#### **REPORT 25LIVE SYSTEM ISSUES TO THE OFFICE OF CLASSROOM MANAGEMENT** 7 | P a g e

• Look for the Combined Section ID number from the column on the right – In our sample, Combined Section ID Nbr: 0579

| Academic In       | d Sections Table               | I                  |                        |   |
|-------------------|--------------------------------|--------------------|------------------------|---|
| Term:<br>Session: | Fall 2014<br>Regular Academic  | Session            |                        |   |
| *Combined         |                                |                    |                        |   |
| Sections ID       | *Description                   | *Short Description |                        |   |
| 0579              | MTH 099 TST1/TST2/TST3         | MTH O99 TS         | View Combined Sections | + |
| 0578              | BIL485/ECS405 SAP              | UGALAPAGOS         | View Combined Sections | + |
| 0577              | CAE590 T Indoor Envi. Modeling | CAE590 T I         | View Combined Sections | + |
| 0576              | CAE590 Q Comp. Aided Arch. En  | CAE590 Co          | View Combined Sections | + |
| 0575              | MSJ 139 01/ PLHD               | MSJ 139 01         | View Combined Sections | + |
| 0574              | THA383/WGS350 G                | THA383/WGS         | View Combined Sections | + |
| 0573              | EPS 533 3T G/U                 | EPS533             | View Combined Sections | + |
| 0572              | CO CMP 511 P                   | COCMP511P          | View Combined Sections | + |
| 0571              | MIP 541 01                     | MIP 541 01         | View Combined Sections | + |
| 0570              | CP CMP 594 2U                  | COCMP5942U         | View Combined Sections | + |
| 0569              | MIP 145/645-18                 | MIP 145/64         | View Combined Sections | + |
| 0568              | MTC 148/648-R                  | MTC 148/64         | View Combined Sections | + |
| 0567              | MIP 580-03                     | MIP 580-03         | View Combined Sections | + |
| 0566              | MIP 580-02                     | MIP 580-02         | View Combined Sections | + |
| 0565              | MIP 580-01                     | MIP 580-01         | View Combined Sections | + |
| 0564              | MIP 547 -01                    | MIP 547 -0         | View Combined Sections | + |
| 0563              | KIN 579 Q G/U                  | KIN579Q            | View Combined Sections | + |
| 0562              | CIS 450/685                    | CIS450/685         | View Combined Sections | + |
| 0561              | MIP 545-49                     | MIP 545-49         | View Combined Sections | + |

• Click on the View Combined Sections link showing at the end of such row

**REPORT 25LIVE SYSTEM ISSUES TO THE OFFICE OF CLASSROOM MANAGEMENT** 8 | P a g e Please report any 25Live system ISSUES to OCM via <u>ocm@miami.edu</u> typing "25Live system issue" in the subject area. Include in your email the following items: course-section(S), term, location information, a brief explanation of issue encountered and screen shots of the issue.

- Verify that Combined Sections ID showing in the screen matches the Combined Section ID number for your combined section (i.e., Combined Section ID Nbr: 0579)
- Look for course section to be cancelled; as per sample given for training purposes: MTH 099 TST2 Class # 10227

| Academic Institutio                                                                                                    | on: MIAI                                      | tions                                             | sity of Miam                                                | i                                                        |                                                            | Perma                                                | inent Combi                                         | nation                          |                                                     |      |      |
|----------------------------------------------------------------------------------------------------|-----------------------------------------------|---------------------------------------------------|-------------------------------------------------------------|----------------------------------------------------------|------------------------------------------------------------|------------------------------------------------------|-----------------------------------------------------|---------------------------------|-----------------------------------------------------|------|------|
| Session:                                                                                                    | 214                                           | 8 Fall 20<br>Regul                                | ar Academi                                                  | Session                                                  |                                                            | Warnin                                               | g: Mtg Pattern                                      | & Instr                         |                                                     |      |      |
| Combined Sections ID: 0579 MTH O99 TST1/TST2/TST3 information will not be shared within the combined section.                               |                                               |                                                   |                                                             |                                                          |                                                            |                                                      |                                                     |                                 |                                                     |      |      |
| *Combination Type: Within Subject -                                                                                                    |                                               |                                                   |                                                             |                                                          |                                                            |                                                      |                                                     |                                 |                                                     |      |      |
| Room Capacity                                                                                                    |                                               |                                                   |                                                             |                                                          |                                                            |                                                      |                                                     |                                 |                                                     |      |      |
| in cupating                                                                                                    |                                               |                                                   |                                                             |                                                          |                                                            |                                                      | Total                                               |                                 |                                                     |      |      |
| Requested Room                                                                                                    | Conceitu                                      |                                                   |                                                             |                                                          |                                                            |                                                      |                                                     |                                 |                                                     |      |      |
|                                                                                                    | apacity.                                      | 25                                                | Enrollment                                                  | Capacity:                                                | 25                                                         |                                                      | 0                                                   |                                 |                                                     |      |      |
|                                                                                                    | apacity:                                      | 25                                                | Enrollment<br>Wait List C                                   | Capacity:<br>apacity:                                    | 25<br>300                                                  |                                                      | 0                                                   |                                 |                                                     |      |      |
|                                                                                                    | sapacity.                                     | 25                                                | Enrollment<br>Wait List C                                   | Capacity:<br>apac <mark>i</mark> ty:                     | 25<br>300<br>Per                                           | rsonalize   F                                        | 0<br>0<br>ind I View All                            |                                 | First 1.3 of                                        | 3    | Last |
| Combined Section                                                                                                    | s Class Des                                   | cription                                          | Enrollment<br>Wait List C                                   | Capacity:<br>apacity:                                    | 25<br>300<br><u>Per</u>                                    | rsonalize   F                                        | 0<br>0<br>ind   View All                            | <b>₽</b>  ₩                     | First 1-3 of                                        | r 3  | Last |
| Combined Section                                                                                                    | S Class Des                                   | cription                                          | Enrollment<br>Wait List C                                   | Capacity:<br>apacity:<br>Reg Room<br><u>Cap</u>          | 25<br>300<br><u>Per</u>                                    | rsonalize   F<br>Enri Tot                            | 0<br>0<br>ind   View All                            | 🕢   🖩                           | First 1-3 of                                        | 13   | Last |
| Combined Section Class Nbr Sut 10226 MTH                                                                                                    | s Class Des<br>ject <u>Cataloc</u><br>I O99   | cription<br>A Nbr Section<br>TST1                 | Enrollment<br>Wait List C                                   | Capacity:<br>apacity:<br>Reg Room<br>Cap<br>5            | 25<br>300<br><u>Per</u><br><u>Enri Cap</u><br>5            | r <u>sonalize</u>   <u>F</u><br><u>Enri Tot</u><br>O | 0<br>0<br>ind   View All<br><u>Wait Cap</u><br>0    | ☑   ∰<br><u>Wait Tot</u><br>0   | First 1-3 of<br>Acad Group<br>AS                    | F3   | Last |
| Combined Section<br>Class Nbr Sut<br>10226 Q MTH<br>10227 Q MTH                                                                             | s Class Des<br><u>ject Catalor</u><br>I O99   | cription<br>Nbr Section<br>TST1<br>TST2           | Enrollment<br>Wait List C                                   | Capacity:<br>apacity:<br>Reg Room<br>Cap<br>5<br>15      | 25<br>300<br>Per<br>Enrl Cap<br>5<br>15                    | rsonalize   F<br>Enri Tot<br>0<br>0                  | 0<br>0<br>ind   View All<br>Wait Cap<br>0<br>0      | Wait Tot<br>0                   | First 1-3 of<br>Acad Group<br>AS<br>AS              | F3 🚺 | Last |
| Combined Section           *Class Nbr         Sub           10226 Q         MTH           10227 Q         MTH           10228 Q         MTH | S Class Des<br>iect Cataloo<br>I 099<br>I 099 | cription<br>a Nbr Section<br>TST1<br>TST2<br>TST3 | Enrollment<br>Wait List C<br>Status<br>Open<br>Open<br>Open | Capacity:<br>apacity:<br>Req Room<br>Cap<br>5<br>15<br>5 | 25<br>300<br><u>Per</u><br><u>Enrl Cap</u><br>5<br>15<br>5 | r <u>sonalize</u>   F<br>Enri Tot<br>0<br>0<br>0     | 0<br>0<br>ind   View All<br>Wait Cap<br>0<br>0<br>0 | <mark>₩ait Tot</mark><br>0<br>0 | First <b>1-3</b> of<br>Acad Group<br>AS<br>AS<br>AS | *3 D | Last |

- **Click** on the minus sign 🖃 located at the end of the row to delete such section from the Combined Sections showing.
- **Click** OK on message window that will pop-up verifying the deletion of the section

| Delete Confirmation                                                                     |              |
|-----------------------------------------------------------------------------------------|--------------|
| Delete current/selected rows from this page? The delete will occur when the transaction | on is saved. |
| ок                                                                                      | Cancel       |

• Adjust Requested Room Capacity and Enrollment Capacity total fields, as one section expecting 15 students was removed (Update Requested Room Capacity and Enrollment Capacity: 25 – 15 = 10)

| Identify Combine                                                                          | Identify Combined Sections                                                                                                    |         |               |                          |                                                                                                    |                     |                       |                 |                |          |
|-------------------------------------------------------------------------------------------|----------------------------------------------------------------------------------------------------|---------|---------------|--------------------------|----------------------------------------------------------------------------------------------------|---------------------|-----------------------|-----------------|----------------|----------|
| Academic Institution:<br>Term:<br>Session:<br>Combined Sections ID:<br>*Combination Type: | n: MIAMI University of Miami<br>2148 Fall 2014<br>1 Regular Academic Session<br>5 ID: 0579 MTH 099 TST1/TST2/TST3<br>Within Subject ▼ |         |               | i<br>Session<br>ST2/TST3 | <ul> <li>Permanent Combination</li> <li>Skip Mtg Pattern &amp; Instr Edit<br/>Warning: Mtg Pattern &amp; Instr<br/>information will not be shared<br/>within the combined section.</li> </ul> |                     |                       |                 |                |          |
| Room Capacity                                                                             |                                                                                                    |         |               |                          |                                                                                                    |                     | Total                 |                 |                |          |
| Requested Room Capac                                                                      | ity: 1                                                                                                    | ) Ei    | nrollment     | Capacity:                | 10                                                                                                    | 1                   | 0                     |                 |                |          |
|                                                                                           |                                                                                                    | W       | /ait List C   | apacity:                 | 300                                                                                                    | -                   | 0                     |                 |                |          |
|                                                                                           |                                                                                                    |         |               |                          | Per                                                                                                    | <u>sonalize   F</u> | <u>ind</u>   View All | 🖓   🖮           | First 🚺 1-2 of | 2 🕨 Last |
| Combined Sections                                                                         | Class Description                                                                                                    |         |               | Rea Room                 |                                                                                                    |                     |                       |                 |                |          |
| <u>*Class Nbr</u> Subject                                                                 | Catalog Nbr                                                                                                    | Section | <u>Status</u> | Cap                      | Enrl Cap                                                                                                    | Enrl Tot            | <u>Wait Cap</u>       | <u>Wait Tot</u> | Acad Group     |          |
| 10226 Q MTH                                                                               | O99                                                                                                    | TST1    | Open          | 5                        | 5                                                                                                    | 0                   | 0                     | 0               | AS             | + -      |
| 10228 Q MTH                                                                               | O99                                                                                                    | TST3    | Open          | 5                        | 5                                                                                                    | 0                   | 0                     | 0               | AS             | + -      |
| View Combined Sections T                                                                  | able                                                                                                    |         |               |                          |                                                                                                    |                     |                       |                 |                |          |
| Save Return to Searce                                                                     | h 🔄 Notify                                                                                                    |         |               |                          |                                                                                                    |                     |                       |                 |                |          |

• Click Save

TO COMPLETE cancellation of course section from the combined section, please follow below breadcrumb:

 $\textbf{Curriculum Management} \ > \ \textbf{Schedule of Classes} \ > \ \textbf{Schedule Class Meetings}$ 

#### **REPORT 25LIVE SYSTEM ISSUES TO THE OFFICE OF CLASSROOM MANAGEMENT** 10 | P a g e

- Enter Academic Term
- Enter Class Nbr MTH 099 TST2 Class # 10227

| Favorites Main Mer                  | nu > Curric   | ulum Management         | > Schedule of Classes           | > Schedule Class Meetings |
|-------------------------------------|---------------|-------------------------|---------------------------------|---------------------------|
|                                     |               | A UN PULSED             |                                 |                           |
| Schedule Class M                    | eetings       |                         |                                 |                           |
| Schedule olass m                    | ceungs        | Kala Osarah Lanara Kal  | de blandsfore link of ellerst   |                           |
| Enter any information y             | ou have and o | lick Search. Leave fiel | ds blank for a list of all valu | Jes.                      |
| Find an Existing Valu               |               |                         |                                 |                           |
| This an Extoring Value              |               |                         |                                 |                           |
| <ul> <li>Search Criteria</li> </ul> |               |                         |                                 |                           |
|                                     |               |                         |                                 |                           |
| Academic Institution:               | = +           | MIAMI                   | Q                               |                           |
| Term:                               | = +           | 2148                    | <u> </u>                        |                           |
| Subject Area:                       | = -           |                         | Q                               |                           |
| Catalog NDr:                        | begins with   | <b>•</b>                |                                 |                           |
| Academic Career:                    |               |                         |                                 |                           |
| Campus:                             | begins with   | <b>•</b>                | Q                               |                           |
| Class Nhr                           |               |                         | ¥                               |                           |
| Class Not.                          |               |                         | 10227                           |                           |
| Description:                        | begins with   | <b>•</b>                |                                 |                           |
| Course ID:                          | begins with   | <b>•</b>                |                                 |                           |
| Course Offering Nhr                 | begins with   |                         |                                 |                           |
| course onemig hon                   | - •           |                         | 4                               |                           |
| Case Sensitive                      |               |                         |                                 |                           |
|                                     |               |                         |                                 |                           |
| Search Clear                        | Basic Sear    |                         | riteria                         |                           |
| Gearch                              | Dasic Seal    | an B oave bealting      | Anteria                         |                           |

• Click Search

A new window will open, showing MTH 099 TST2 record showing all fields blank, as class was removed from the combined section.

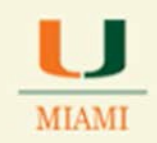

| Meetings <u>E</u> nrollmer                                                    | ht Cntrl E <u>x</u> am                                                                                                    |
|-------------------------------------------------------------------------------|----------------------------------------------------------------------------------------------------|
| Course ID:<br>Academic Institution:<br>Term:<br>Subject Area:<br>Catalog Nbr: | 101267Course Offering Nbr:1University of MiamiFall 2014UndergradMTHMathematicsO99INTERMED ALGEBRA                                                                                                    |
| Class Sections<br>Session:<br>Class Section:<br>Associated Class:             | 1     Regular Academic Session     Class Nbr:     10227       TST2     Component:     Lecture     Event ID:       1     Units:     3.00     Associated Class Attributes                                                                                                    |
| Meeting Pattern Facility ID C                                                 | Eind   View All       First       1 of 1       Last         Capacity Pat       Mtg Start       Mtg End       M       T W       T F       S       * Start/End Date       •       •         Q       Image: Start       Start       Start       Start/End       Date       •       •       •       •       •       •       •       •       •       •       •       •       •       •       •       •       •       •       •       •       •       •       •       •       •       •       •       •       •       •       •       •       •       •       •       •       •       •       •       •       •       •       •       •       •       •       •       •       •       •       •       •       •       •       •       •       •       •       •       •       •       •       •       •       •       •       •       •       •       •       •       •       •       •       •       •       •       •       •       •       •       •       •       •       •       •       •       •       •       •       • |
| Instructors For Meeti<br>Assignment Wo<br>D                                   | ng Pattern Personalize   Find   View All                                                                                                    |
| Room Characteristics  *Room Characteristic Q                                  | Personalize   Find   🔄   🗰 First 🚺 1 of 1 🛄 Last  Quantity  1 + -                                                                                                    |

• Click on the Enrollment Cntrl tab

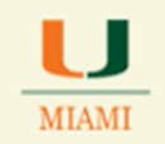

- Change Class Status from Active to Cancelled Section
- Click Cancel Class key

| Enrollment Control         Session:       1       Regular Academic Session       Class Nbr: 10227         Class Section:       TST2 Component:       Lecture       Event ID:         Associated Class:       1       Units:       3.00         *Class Status:       Active       Cancel Class         Class Type:       Active       Cancel Class         Add Consent:       Stop Further Enrollment       d Room Capacity:       15         Drop Consent:       No Consent       Enrollment Capacity:       15       0         1st Auto Enroll Section:       Wait List Capacity:       0       0                      | Course ID: 10<br>Academic Institution: Un<br>Term: Fa<br>Subject Area: M<br>Catalog Nbr: 09    | 01267 Course Offering Nbr: 1<br>niversity of Miami<br>all 2014 Undergrad<br>TH Mathematics<br>199 INTERMED ALGEBRA                                                                                                    |  |
|----------------------------------------------------------------------------------------------------|------------------------------------------------------------------------------------------------|----------------------------------------------------------------------------------------------------|--|
| Session:       1       Regular Academic Session       Class Nbr:       10227         Class Section:       TST2 Component:       Lecture       Event ID:         Associated Class:       1       Units:       3.00         *Class Status:       Active       Cancel Class         Class Type:       Active       Cancelled Section       th Status:       Open         Add Consent:       No Consent       Enrollment       d Room Capacity:       15       Total:         Drop Consent:       No Consent       Enrollment Capacity:       15       0         1st Auto Enroll Section:       Wait List Capacity:       0 | Enrollment Control                                                                             |                                                                                                    |  |
| *Class Status:       Active       Cancel Class         Active       Active       Active         Active       Active       It Status:       Open         Add Consent:       Stop Further Enrollment<br>Tentative Section       It Status:       Open         Drop Consent:       No Consent       Enrollment Capacity:       15       Total:         1st Auto Enroll Section:       Wait List Capacity:       0                                                                                                    | Session:<br>Class Section:<br>Associated Class:                                                | 1     Regular Academic Session     Class Nbr: 10227       TST2 Component:     Lecture     Event ID:       1     Units:     3.00                                                                                                    |  |
| Drop Consent:     No Consent     Enrollment Capacity:     15     0       1st Auto Enroll Section:     Wait List Capacity:     0       2nd Auto Enroll Section:     Minimum Enrollment Nhr:                                                                                                    | *Class Status:<br>Class Type:<br>Add Consent:                                                  | Active Cancel Class Active Cancelled Section Tentative Section d Room Capacity: 15 Total:                                                                                                    |  |
| Resection to Section:                                                                                                    | Drop Consent:<br>1st Auto Enroll Section:<br>2nd Auto Enroll Section:<br>Resection to Section: | No Consent <ul> <li>Enrollment Capacity:</li> <li>Wait List Capacity:</li> <li>Minimum Enrollment Nbr:</li> <li>Minimum Enrollment Nbr:</li> <li>Minimum Enrollment N</li></ul> |  |

Click Save

**TO VERIFY** that only MTH 099 TST2 (Class Number 10227) was the only one cancelled and removed from Combined Section, check information for other **CHILD** or **PARENT** sections attached to the combined section.

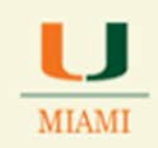

## • Click on the Return to Search key

• **Type** in class number for another section related to the Combined Section for MTH 099 TST1 and check Meetings and Enrollment Cntrl. Tabs. As per sample given, see information displayed for MTH 099 TST3 – Class # 10228

| Favorites Main Mer                  | nu > Curriculu    | m ∯anagement ≻ Sc        | chedule of Classes > Schedule Class Meetings |
|-------------------------------------|-------------------|--------------------------|----------------------------------------------|
|                                     | HE THE            |                          |                                              |
| Schedule Class M                    | eetings           |                          |                                              |
| Enter any information ye            | ou have and click | Search. Leave fields bla | ank for a list of all values.                |
| ,                                   | _                 |                          |                                              |
| Find an Existing Value              | e                 |                          |                                              |
| <ul> <li>Search Criteria</li> </ul> |                   |                          |                                              |
|                                     |                   |                          |                                              |
| Academic Institution:               | = +               | MIAMI                    | Q                                            |
| Term:                               | = 🗸               | 2148                     | Q                                            |
| Subject Area:                       | = -               |                          | Q                                            |
| Catalog Nbr:                        | begins with 👻     |                          |                                              |
| Academic Career:                    | = 🔻               |                          |                                              |
| Campus:                             | begins with 👻     | GABLE                    | Q                                            |
| Class Nhr                           | -                 | 1022                     |                                              |
| Class Section:                      |                   | 1022                     | .0]                                          |
| Description:                        | begins with 👻     |                          |                                              |
| Course ID:                          | begins with 👻     |                          |                                              |
| Course Offering Nbr:                | = •               |                          | Q                                            |
| Case Sensitive                      |                   |                          |                                              |
|                                     |                   |                          |                                              |
|                                     |                   |                          |                                              |
| Search Clear                        | Basic Search      | Save Search Criteria     | а                                            |
|                                     |                   |                          |                                              |

#### **REPORT 25LIVE SYSTEM ISSUES TO THE OFFICE OF CLASSROOM MANAGEMENT** 14 | P a g e

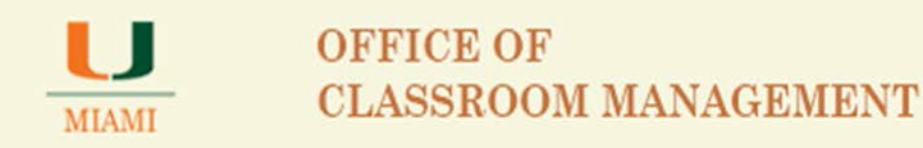

Notice that this other CHILD maintained all information in the Meetings, Enrollment Cntrl., and Exam tabs -

| Favorites   Main Menu > Cu                                               | rriculum Management > Schedule of Classes > Schedule Class Meetings                                                                                                    |  |  |  |  |  |  |
|--------------------------------------------------------------------------|----------------------------------------------------------------------------------------------------|--|--|--|--|--|--|
|                                                                          |                                                                                                    |  |  |  |  |  |  |
| Meetings Enforment Chur                                                  | Exam                                                                                                    |  |  |  |  |  |  |
| Course ID: 1012<br>Academic Institution: Univ                            | 267 Course Offering Nbr: 1<br>rereity of Miami                                                                                                    |  |  |  |  |  |  |
| Term: Fall 2<br>Subject Area: MTH                                        | 2014 Undergrad<br>Mathematics                                                                                                    |  |  |  |  |  |  |
| Catalog Nbr: 099                                                         | INTERMED ALGEBRA                                                                                                    |  |  |  |  |  |  |
| Class Sections                                                           |                                                                                                    |  |  |  |  |  |  |
| Session: 1<br>Class Section: T                                           | Regular Academic Session Class Nbr: 10228<br>ST3 Component: Lecture Event ID:                                                                                                    |  |  |  |  |  |  |
| Associated Class: 1                                                      | Units: 3.00 <u>Associated Class Attributes</u>                                                                                                    |  |  |  |  |  |  |
| Meeting Pattern First I of 1 D Last                                      |                                                                                                    |  |  |  |  |  |  |
| Facility ID Capacity Pat Mtg Start Mtg End M T W T F S S *Start/End Date |                                                                                                    |  |  |  |  |  |  |
| Q                                                                        | Q 7:00AM 8:00AM ♥ ♥ ♥ ■ ■ 08/25/2014 ₩ 12/09/2014 ₩                                                                                                    |  |  |  |  |  |  |
|                                                                          | Topic ID: Free Format<br>Topic:                                                                                                    |  |  |  |  |  |  |
| Print Topic On Transcript Contact Hours Combined Section                 |                                                                                                    |  |  |  |  |  |  |
| Instructors For Meeting Pat                                              | tern <u>Personalize</u>   <u>Find</u>   View All   🖾   🏥 First 🖾 1 of 1 🔯 Last                                                                                                    |  |  |  |  |  |  |
|                                                                          | Name <u>*Instructor</u> Print Access <u>Contact</u>                                                                                                    |  |  |  |  |  |  |
| 50159690 Q TBA,X X                                                       | C Prim Ins - Prim Ins - Prim Ins |  |  |  |  |  |  |
| Boom Characteristics                                                     |                                                                                                    |  |  |  |  |  |  |
| *Room Characteristic                                                     |                                                                                                    |  |  |  |  |  |  |
| Q                                                                        | 1 + -                                                                                                    |  |  |  |  |  |  |
| El Causo O Deturn to Search                                              | TO MAKE                                                                                                    |  |  |  |  |  |  |
|                                                                          |                                                                                                    |  |  |  |  |  |  |
| Meetings   Enrollment ('ntri i Eva                                       | III III III III III III III III III II                                                                                                    |  |  |  |  |  |  |

#### **REPORT 25LIVE SYSTEM ISSUES TO THE OFFICE OF CLASSROOM MANAGEMENT** 15 | P a g e

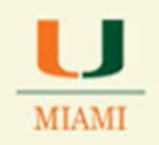

| ourse ID:<br>cademic Institution:<br>erm:        | 101267<br>University<br>Fall 2014 | of Miami             |                          | Course Offering Nb<br>Undergrad       | r. 1                        |           |
|--------------------------------------------------|-----------------------------------|----------------------|--------------------------|---------------------------------------|-----------------------------|-----------|
| ubject Area:<br>atalog Nbr:<br>proliment Control | МТН<br>099                        |                      |                          | Mathematics<br>INTERMED ALGEBR        | RA                          |           |
| Session:<br>Class Section:<br>Associated Class:  | 1<br>TST3<br>1                    | Component:<br>Units: | Regula<br>Lectur<br>3.00 | ar Academic Session<br>e              | Class Nbr: 102<br>Event ID: | 28        |
| Class Status:                                    | Active                            |                      |                          | •                                     | Cancel Class                |           |
| Class Type:                                      |                                   | Enrollment           | E                        | nrollment Status:                     | Open                        |           |
| Add Consent:                                     |                                   | No Consent           | ▼ R                      | equested Room Capac                   | ity: 5                      | Total:    |
| Drop Consent:                                    |                                   | No Consent           | - E                      | nrollment Capacity:                   | 5                           | 0         |
| 1st Auto Enroll Section:                         |                                   |                      | V                        | Vait List Capacity:                   |                             | 0         |
| 2nd Auto Enroll Section:                         |                                   |                      | M                        | linimum Enr <mark>o</mark> llment Nbi | r:                          |           |
| Resection to Section:                            |                                   |                      |                          |                                       |                             |           |
| Auto Enroll from W                               | ait List                          | 🗖 c                  | ancel if                 | f Student Enrolled                    | Combine                     | 1 Section |

**NOTE:** When a combined section has three or more course sections combined, it does not matter if you are removing the **PARENT** or one of the **CHILDREN**; all other combined course sections remaining will maintain corresponding information.

**Before cancelling** any course section that has students enrolled, it is the department/school responsibility to notify all enrolled students prior to processing cancellation.